Mac OS X Yosemite での Internet VPN 接続方法は次の通りです。 まず Wi-Fi は ON にするなどしてインターネットに接続している状態にして下さい。

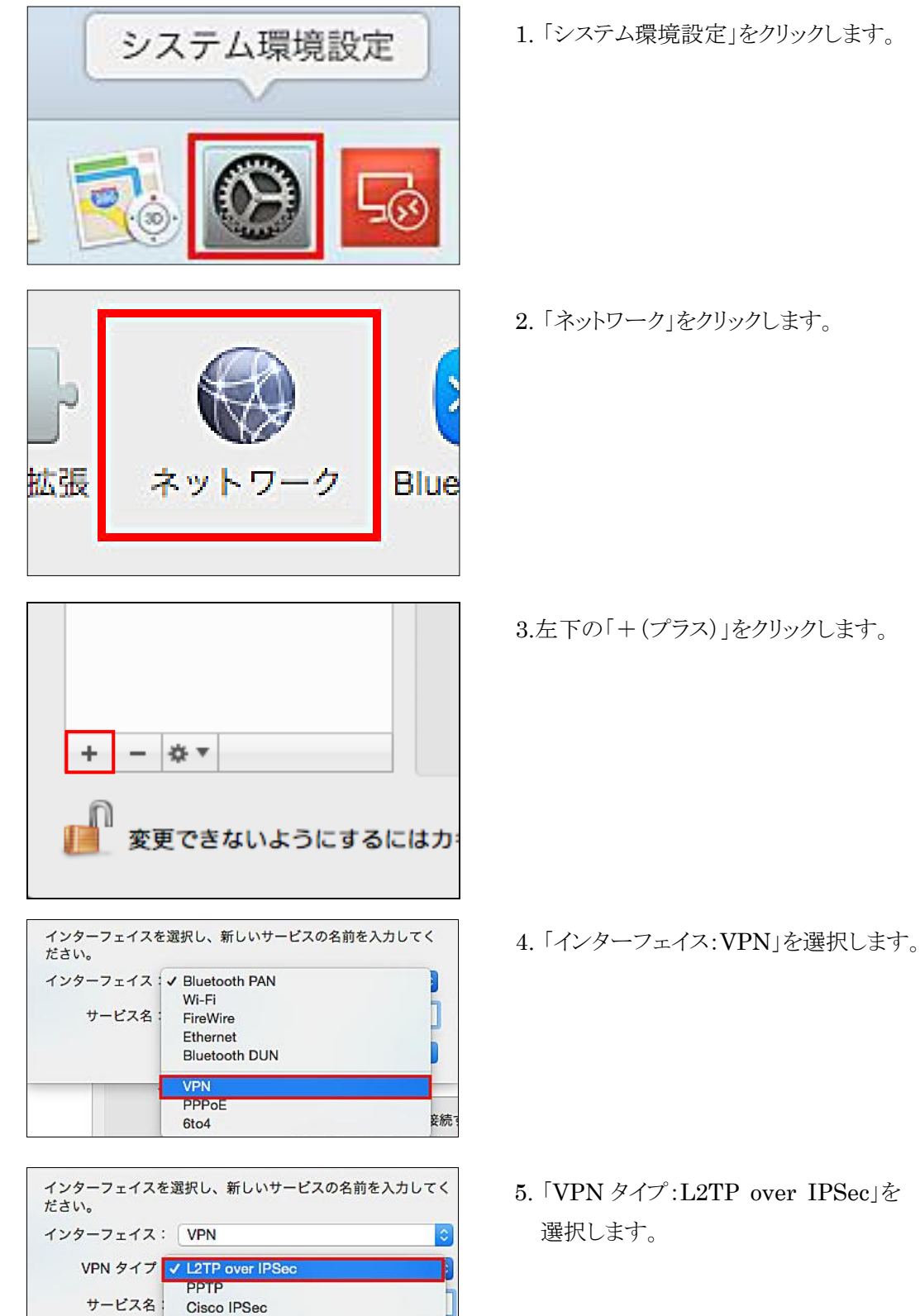

| インターフェイスださい。              | を選択し、新しいサービスの名前                                                                                    | を入力してく |
|---------------------------|----------------------------------------------------------------------------------------------------|--------|
| インターフェイス                  | : VPN                                                                                              | \$     |
| VPN タイプ                   | : L2TP over IPSec                                                                                  | 0      |
| サービス名                     | · 朝日大学 VPN ①                                                                                       |        |
|                           | キャンセル 2                                                                                            | 作成     |
| 状况:                       | 禾構成                                                                                                |        |
| int -19                   |                                                                                                    |        |
| 構成:                       | ✔ デフォルト                                                                                            |        |
| 構成:<br>サーバアドレス            | ✓ デフォルト<br>構成を追加                                                                                   |        |
| 構成:<br>サーバアドレス<br>アカウント名: | ✓ デフォルト<br>構成を追加<br>"デフォルト"を名称変更<br>"デフォルト"を削除                                                     |        |
| 構成:<br>サーバアドレス<br>アカウント名: | <ul> <li>✓ デフォルト</li> <li>構成を追加</li> <li>"デフォルト"を名称変更</li> <li>"デフォルト"を削除</li> <li>認証設定</li> </ul> |        |

| 「下の名言 | 前で新しい構成を作成: |            |
|-------|-------------|------------|
| 名前:   | 朝日大学VPN     | 1          |
|       |             |            |
|       |             | キャンセル 2 作成 |

| 状況:      | 未接続                 |
|----------|---------------------|
| 構成:      | 朝日大学VPN             |
| サーバアドレス: | vpn.asahi-u.ac.jp 🕦 |
| アカウント名:  | tarou 2             |
|          | 認証設定 3              |
|          | 接続                  |

|                                     | •                 |
|-------------------------------------|-------------------|
| O RSA SecurID                       |                   |
| <ul> <li>証明書</li> <li>選択</li> </ul> |                   |
| Kerberos                            |                   |
| O CryptoCard                        |                   |
| コンピュータ認証: 2<br>② 共有シークレット:          | •                 |
| ○証明書                                | 選択                |
| グループ名:<br>(オ<br>キャンセル               | (ブション)<br>3<br>OK |

- 6.「サービス名:憶えやすい名前」を入力 し、「作成」をクリックします。
  - 注)接続先の名前に漢字を含むと保存できない事が あるので、Asahi-VPN等の名前にして下さい。
- 7.「状況」が表示されたら、「構成:構成を 追加」を選択します。

- 8. 名前に「Asahi-VPN」と入力して、 「作成」をクリックします。
- 9.「サーバアドレス:vpn.asahi-u.ac.jp」と入 力して、「アカウント名」はメールのユーザ 名を入力し、「認証設定」をクリックします。 ※taro@alice.asahi-u.ac.jpの場合、 アカウント名に「taro」と入力します。
- 10.「ユーザ認証:パスワード」、「コンピュータ
  認証:共有シークレット」をそれぞれ入力して、「OK」をクリックします。
  ※パスワードはメールのパスワード、共有シークレットは利用申請者に直接通知されたものです。

| 構成:      | 朝日大学VPN           |  |
|----------|-------------------|--|
| サーバアドレス: | vpn.asahi-u.ac.jp |  |
| アカウント名:  | tarou             |  |
|          | 認証設定              |  |
|          | 接続                |  |
|          |                   |  |

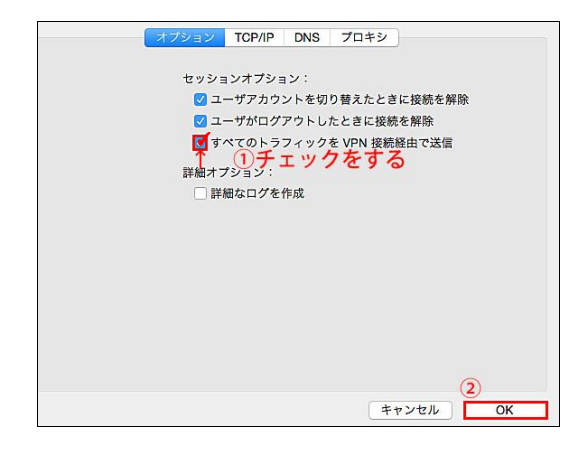

11.「詳細」をクリックします。

12.「すべてのトラフィックを VPN 接続経由で送 信」にチェックを入れて、「OK」をクリックしま す。

 状況:未接続

 構成:
 朝日大学VPN

 サーバアドレス:
 vpn.asahi-u.ac.jp

 アカウント名:
 tarou

 認証設定...
 2

 技続
 ①

 サーバーに VPN の状況を表示
 詳細...

 ?

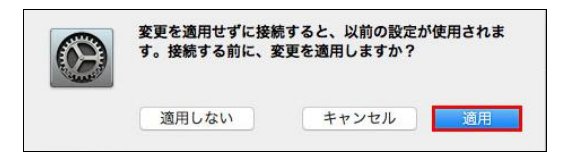

13.左下の「メニューバーに VPN の状況を表 示」にチェックを入れて、「接続」をクリックし ます。

14.「適用」をクリックします。

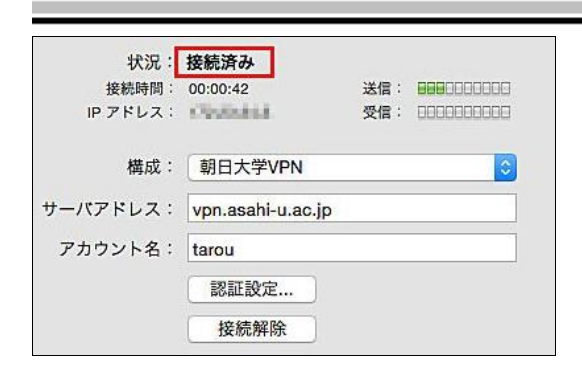

<Internet VPN 接続方法>

| <ul> <li>Ethernet<br/>未接続</li> </ul> | $\langle \cdot \rangle$ | 状況:      | 未接続               |
|--------------------------------------|-------------------------|----------|-------------------|
| ● Wi-Fi<br>切                         | <b>?</b> 1              | 6        |                   |
| ● 朝日大学VPN<br>未接続                     |                         | 構成:      | 朝日大学VPN           |
|                                      |                         | サーバアドレス: | vpn.asahi-u.ac.jp |
|                                      |                         | アカウント名:  | tarou             |
|                                      |                         |          | 認証設定              |
|                                      |                         | (2)      | 接続                |

15.「接続済み」と表示されれば設定完了です。

「システム環境設定」-「ネットワーク」-「朝日 大学VPN」-「接続」の順にクリックします。 ※メニューバーの をクリックすると、接続 状況が表示されます。

<Internet VPN 切断方法>

|           | 8          | <u></u>      | 95% 🛃     | あ    |
|-----------|------------|--------------|-----------|------|
| 接続        | 解除:        | 朝日大          | 学VPN 00:0 | 1:49 |
| 朝日<br>✔朝日 | 大学V<br>大学V | 'PN<br>'PN   |           |      |
|           | 時間を<br>中にも | E表示<br>代況を表え | ₩         |      |
| "ネ        | ットワ        | ーク"環境        | 意設定を開く    | <    |

メニューバーの 極り をクリックして、「接続解

除」を選択すると、切断されます。